ISI Web of Knowledge Current Chemical Reactions

Current Chemical Reactions (CCR-EXPANDED) เป็นหนึ่งในชุดฐานข้อมูล ISI Web of Science ให้ข้อมูลเกี่ยวกับ ขั้นตอน วิธีการใหม่ๆ ในการสังเคราะห์สารจากวารสารชั้นนำ 115 ชื่อ และจากสิทธิบัตรจากหน่วยงานที่มีหน้าที่ออกสิทธิบัตร 39 แห่ง ให้ข้อมูลเกี่ยวกับปฏิกิริยาเคมี และแสดงกราฟของปฏิกิริยาแต่ละขั้นตอน ครอบคลุมข้อมูลปฏิกิริยาเคมีมากกว่า 880,000 ปฏิกิริยา ตั้งแต่ปี ค.ศ.1994 นอกจากนี้ยังมีข้อมูลปฏิกิริยาเคมีจาก Institut National de la Propriété Industrielle (INPI) กว่า 140,000 รายการ ย้อนหลังไปถึงปี ค.ศ. 1840 มีการปรับปรุงข้อมูลเดือนละ 3,000 รายการ สถาบันวิทยบริการบอกรับฐานนี้ตั้งแต่ปี 2004 เพื่อให้ประชาคมจุฬาฯ ได้ใช้ประโยชน์ร่วมกัน

# การเข้าใช้งาน

ที่ <u>http://www.car.chula.ac.th/curef-db/slist.html#science</u> เลือก <u>Current Chemical Reactions</u> จะพบหน้าจอดังภาพ

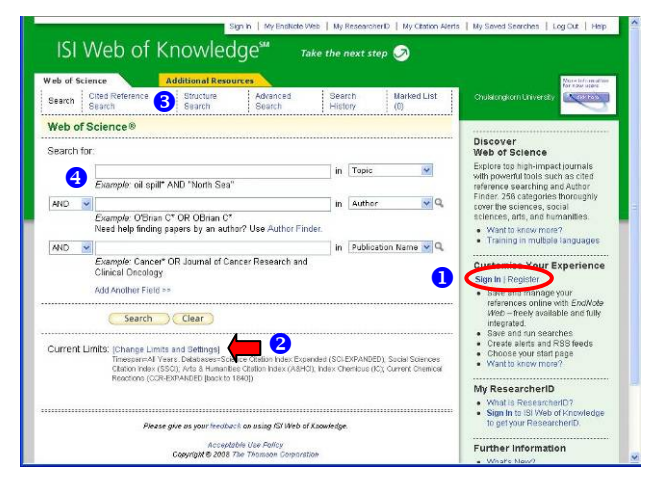

## ข้อแนะนำในการใช้งาน

- ๑งทะเบียนเป็นสมาชิก หรือลงชื่อเข้าใช้งานเพื่อใช้งานทางเลือก
   พิเศษ (หากไม่ลงทะเบียนก็สามารถใช้งานได้ในระดับหนึ่ง)

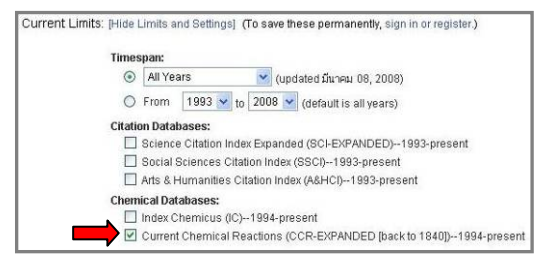

#### 3 ทางเลือกสำหรับใช้งาน มีดังนี้

Advanced Search ค้นหาแบบเจาะจงโดยพิมพ์รูปแบบคำค้นเอง หรือพิมพ์หมายเลขของชุดการสืบค้นที่ผ่านมาพร้อมระบุเงื่อนไข การสืบค้น

Search History แสดงประวัติการค้นที่ผ่านมาในการใช้งานครั้งนี้ Marked List แสดงรายการที่คัดเลือกและจัดเก็บไว้ เพื่อจัดการกับ ผลลัพธ์ในคราวเดียวกันภายหลัง

## การค้นหาข้อมูล

เลือกฐานข้อมูลที่ต้องการใช้งาน คือ Current Chemical Reactions พร้อมระบุช่วงเวลาที่ต้องการ

 กรณีที่ต้องการค้นด้วยคำค้น ให้คลิกที่ทางเลือก Search ที่ อยู่ทางด้านบน และพิมพ์คำค้นในกรอบรับคำค้น ④ เลือก เขตข้อมูลที่ต้องการ หากมีคำค้นหลายคำสามารถใช้บูลีน (and, or, not) เชื่อมคำค้นได้ จากนั้นคลิกปุ่ม Search เช่น ค้นเรื่อง polymeri?ation และ ethylene จากเขตข้อมูล Title ในช่วง 1 ปีที่ผ่านมา (? แทน 1 ตัวอักษร) ดังตัวอย่าง

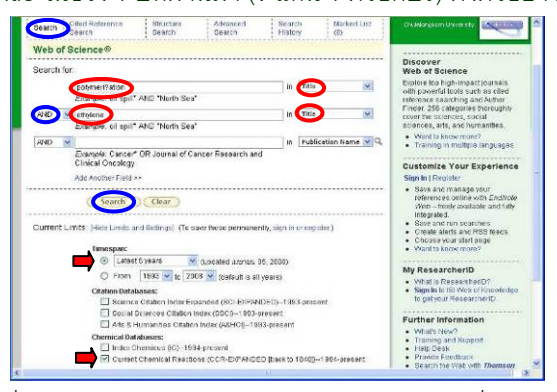

2. เมื่อต้องการค้นจากโครงสร้างของสารเคมี คลิกที่ทางเลือก

#### Structure Search ทางด้านบนจะพบหน้าจอดังภาพ

| Observiced Respects Fortier a Structure Consister sector sector      | resident tions. Their nick allow 20 MDC II to the for the Mich of Oracle Second all                             |
|----------------------------------------------------------------------|----------------------------------------------------------------------------------------------------|
| crocers your query. The search will be added to the search           | the second second second second second second second second second second second second second second second se |
|                                                                      |                                                                                                    |
| (Search)(_Elear_)                                                    |                                                                                                    |
| Structure Drawing                                                    |                                                                                                    |
| Olicientes structure drawing option le create a structure and lesart | tistothe Guery bor being. Then select a search mode                                                             |
| Search Mode:                                                         | Query                                                                                                    |
| ③ Substructure                                                       |                                                                                                    |
| O Parallela                                                          |                                                                                                    |
| Draw Query                                                           |                                                                                                    |
|                                                                      |                                                                                                    |
|                                                                      |                                                                                                    |
| Guery Not Defined                                                    |                                                                                                    |
|                                                                      |                                                                                                    |
|                                                                      |                                                                                                    |
| Compound Data                                                        |                                                                                                    |
| Enter a compound name, or legical activity and/or molecula           | ar unight. Use the unstikoments specify a rain                                                                  |
| Compound Name:                                                       |                                                                                                    |
| Compound Bint, Act.:                                                 | Bisingical Activity List 9.                                                                                     |
|                                                                      |                                                                                                    |
| Provide Progen.                                                      |                                                                                                    |
| 🔄 as Reactarit 🛄 as Produce                                          | an Catalyni 🗌 an Sabaani                                                                                        |
| Benetian Date                                                        |                                                                                                    |
| C COLUMPS LIANS                                                      |                                                                                                    |
| Patter and searches of earliers to be assessed stores, the st        | stand on which has an effectively an engineering                                                                |
| Enter any reaction conditions to be searched, along with de          | ered realize wysterees or oververos                                                                             |

คลิกที่

จะปรากฎหน้าต่างที่มีเครื่องมือช่วยใน ารเคมี เพื่อวาดโครงสร้างของสารที่

การวาดโครงสร้างของสารเคมี ต้องการค้นหาดังตัวอย่าง

Draw Query

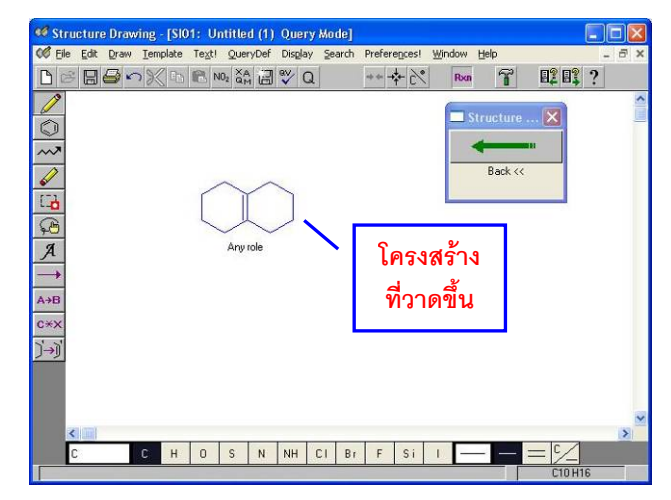

เมื่อวาดโครงสร้างเสร็จแล้ว คลิกที่ลูกศร ← Back เพื่อกลับสู่ หน้าจอการค้นหา อาจระบุเงื่อนไขเพิ่มเติม เช่น ทำหน้าที่เป็น Reactant จากนั้นคลิกปุ่ม <u>Search</u> ดังตัวอย่าง

| Chemical Search. Enter a Structure Drawing and/or any desire<br>process your query. The search will be added to the search his                                                                                                    | ed data. Then click either SEARCH button to view our chemical Search tutori<br>story.                                                     |
|----------------------------------------------------------------------------------------------------|----------------------------------------------------------------------------------------------------|
| Search Clear                                                                                                    |                                                                                                    |
| Structure Drawing                                                                                                    |                                                                                                    |
| Click the structure drawing option to create a structure and insert it into a<br>Report Made                                                                                                    | the Query box below. Then select a search mode.                                                                                           |
| Substances                                                                                                    | Query.                                                                                                    |
| Exact Match                                                                                                    |                                                                                                    |
| Drow Owner                                                                                                    |                                                                                                    |
|                                                                                                    |                                                                                                    |
| Compound Data                                                                                                    | nte like the checkbooks to specific a mile                                                                                                |
| Compound Data<br>Enter a compound name, biological activity and/or molecular weig                                                                                                    | gift. Use the checkboxes to specify a role.                                                                                               |
| Compound Data Enter a compound name, biological activity and/or molecular welly Compound Name                                                                                                    | grf. Use the checkboxes to specify a role.                                                                                                |
| Compound Data Enter a compound name Compound Name Compound Name Compound Name Compound Name Compound Biol Ard:                                                                                                    | gits Use the checkboxes to specify a role.                                                                                                |
| Compound Data<br>Enter a conçular traine, biological activity indor molecular vesi<br>Comçound Biel, Act:<br>Comçound Biel, Act:<br>Molecular Vieigit:<br>20 es Reacture: a se Product 20                                                                                                    | gez. Use the checkbooks to specify a role.<br>Biological Activity Let Q.                                                                  |
| Compound Data<br>Enter a congound name:<br>Compound State:<br>Compound State:<br>C | gez Use the checkboxes to specify a role.<br>Evidopical Activity List Q.<br>as Catrolyst and as Solvent                                   |
| Compound Data<br>Enter a sompound Name<br>Compound Name<br>Compound Real. Act:<br>Molecular Vieigle<br>Reactor Data<br>Enter sny reaction coditions to be searched, siong with desired:                                                                                                    | grt. Use the checkboxes to specify a role.<br>Biological Activity List Q.<br>as Catalyst in a Subwint<br>reaction sayphrases or comments. |

# การเรียกดูผลลัพธ์ / จัดการข้อมูล

ผลลัพธ์ที่ได้จากการค้น polymeri?ation และ ethylene จาก เขตข้อมูล Title ทุกปีที่ผ่านมา เป็นดังตัวอย่าง

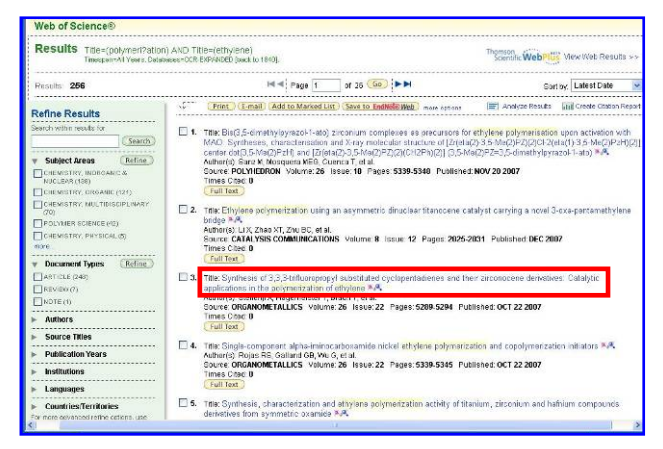

คลิกที่ **Full Text)** เพื่อดูเอกสารฉบับเต็ม หรือคลิกที่รายชื่อของ รายการที่สนใจ เพื่อดูรายละเอียด เช่น คลิกรายชื่อของรายการ ที่ 4 จะพบรายละเอียดดังตัวอย่าง

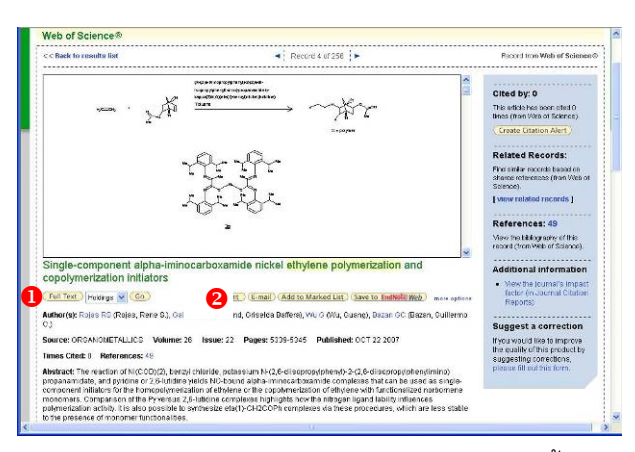

ทางด้านล่างของหน้าจอแสดงรายละเอียดของผลลัพธ์นี้ ยังมี การแสดงผลลัพธ์ Reaction Details และ Compound Details ซึ่ง สามารถคลิก link ไปดูได้ ดังตัวอย่าง

| B (CB |     |   |      |        |   |
|-------|-----|---|------|--------|---|
| +     | . 4 | > | ~~~~ | Ky-    | ٩ |
|       | , i |   | zl   | / a 30 |   |
|       |     |   |      |        |   |
|       |     |   |      |        |   |

รายละเอียดของ Reaction Details เป็นดังตัวอย่าง

| Reaction D                                                                                                | atalis                                                                                           |                                           |                                        |                                                              |                                                             |                                          |        |                    |      |        |                 |                 |                          |        |          |          |          |       |
|----------------------------------------------------------------------------------------------------|--------------------------------------------------------------------------------------------------|-------------------------------------------|----------------------------------------|--------------------------------------------------------------|-------------------------------------------------------------|------------------------------------------|--------|--------------------|------|--------|-----------------|-----------------|--------------------------|--------|----------|----------|----------|-------|
| Add to Marger                                                                                             | tiest 7                                                                                          |                                           |                                        |                                                              |                                                             |                                          |        |                    |      |        |                 |                 |                          |        |          |          |          |       |
| Bleffenji A; Hage<br>he pownerizatio                                                                      | meister T; Brour                                                                                 | n T; et al. Syncho                        | esis ef 3,3                            | i,3 titluo                                                   | ropropyl s                                                  | abstituted                               | syclop | entadien           | os a | not    | heir zi         | conco           | one der                  | cative | s: Gatal | stic app | litation | ns in |
| Reaction No:                                                                                              | ROCRES                                                                                           | 3032401                                   | Path:                                  | - 61                                                         | Step:                                                       | 1 step                                   |        | KeyRan             | -    | Y      |                 |                 |                          |        |          |          |          |       |
|                                                                                                    |                                                                                                  | 1046-045                                  |                                        |                                                              | A-2-1-2-2-2-2-2-2-2-2-2-2-2-2-2-2-2-2-2-                    |                                          |        |                    | -    |        |                 |                 |                          |        |          |          |          |       |
|                                                                                                    |                                                                                                  |                                           | -                                      |                                                              | 5                                                           |                                          |        |                    |      |        |                 |                 |                          |        |          |          |          |       |
| EACTION CON                                                                                               | ITIONS                                                                                           |                                           |                                        | >                                                            |                                                             |                                          |        | 2.4                |      |        |                 |                 |                          |        |          |          |          |       |
| SEACTION CONU<br>Atmosphere                                                                               | ITIONS<br>AR Pressu                                                                              | re: 0.94709.4                             | Tki Tira                               | p.                                                           | IR Tee                                                      | 180: 50.0D                               | ESC    | Refluc             | sedt | 1000 M | Other           | 2               |                          |        |          |          |          |       |
| CATALYST AND                                                                                              | ITIONS<br>AF Pressu<br>SOLVENT DATA                                                              | re: 0.94709A                              | nd Tiro                                | :×<br>ne: 101<br>Syn                                         | tR Tee                                                      | wac 50.0 D                               | ESC    | Refluc             | sedt |        | Other           | :               | rada                     | ĩ      |          |          |          |       |
| EACTION CONU<br>Atmosphere<br>CATALYST AND<br>Catalyst (1)                                                | ITIONS<br>AR Pressu<br>SOLVENT DATA                                                              | re: 390709#                               | Tki Tiro<br>Na Tiro                    | te: 10<br>System                                             | tiR Teer                                                    | арк 50.0 D                               | ESC    | Refiko             | :ed: |        | Other           |                 | rade                     |        |          |          |          |       |
| EACTION CONC<br>Atmosphere<br>CATALYST AND<br>Catalyst (1)<br>Catalyst (2)                                | NTIONS<br>AR Pressu<br>SOLVENT DATA<br>Bis((3,3,3.1ml)                                           | re: 3.94709 <i>A</i>                      | 3<br>Tht Tim<br>Muthytali<br>pertadien | ⇒<br>ie: 101<br>Syr<br>rninose:                              | IR Ten<br>nkol<br>w: (A(Me)                                 | ngo: 50.0 D<br>(7)1; 5440<br>5144e; (273 | ES C   | Refiko<br>H2-eta(5 | edt  | 44)2   | Other           | :               | rade<br>2 mmc            | 1      |          |          |          |       |
| EACTION CONT<br>Atmosphere<br>Catalyst AND<br>Catalyst (1)<br>Catalyst (2)<br>Solvent (1)                 | DITIONS<br>: AR Pressu<br>SOLVENT DATA<br>Bis((3,3,3.111)u                                       | re: 3.94769.A<br>unpropyboycloj           | )<br>Dia Tim<br>Nathylalu<br>pentadian | ≥<br>re: 101<br>Sys<br>rolacion<br>Toi<br>Toi                | IP: Ten<br>mbol<br>Iur: (A(Re)<br>Iur: Hichs<br>Iurs: dichs | ige: 50.0 D<br>Alye; MAD<br>Indde: (CF3  | ES C   | Refiko<br>H2-era(5 | :ed: | 44)2   | Other           | :<br>0.0<br>ant | rada<br>2 mmc<br>verous  | E .    |          |          |          |       |
| EACTION CONC<br>Atmosphere<br>Catal yST AND<br>Catalyst (1)<br>Catalyst (2)<br>Solvent (1)<br>EACTANT AND | DITIONS<br>: AR Pressu<br>SOLVENT DATA<br>Bis((3,3,3.5mm))<br>PRODUCT DATA                       | re: 3.94769.4<br>Ingropyboysioj           | )<br>Dd Tim<br>Mathdalu<br>pertadian   | ⇒<br>re: 1.01<br>Sys<br>rninovar<br>sjozi con<br>Toi         | HR Teer<br>mbol<br>se; (A) (Ne)<br>lans Hicha<br>uane       | ige 50.0 D<br>Alyr; MAD<br>Indde; (283   | ES C   | Refiko<br>H2-ata@  | edt  | 44)3   | Other<br>27(Cl2 | :<br>0.0<br>4.1 | rade<br>2 mmr            |        |          |          |          |       |
| EACTION COND<br>Atmosphere<br>Catalyst (1)<br>Catalyst (2)<br>Solvent (1)<br>EACTANT AND                  | DITIONS<br>: AR Pressu<br>SOLVENT DATA<br>Bis((3,3,3-Influe<br>PRODUCT DATA<br>Symbol            | re: 3.94709.4<br>orapropstossio           | Dd Tim<br>Mathyfalu<br>Idwact          | ≥×<br>let: 1.0 1<br>Sys<br>minosar<br>systeman<br>Tot<br>Tot | tf? Ten<br>mbol<br>w: (A (Mc)<br>lum dichi<br>usere         | ige 50.0 D<br>Myc MAD<br>Indde: (283     | EO C   | Refiko<br>H2-era(S | adt  | 44)2   | Other<br>27:017 | :<br>0.0<br>9.1 | rade<br>2 anno<br>gerous |        |          |          |          |       |
| EACTION COND<br>Atmosphere<br>Catalyst (1)<br>Catalyst (2)<br>Solvent (1)<br>Reactant (1)                 | DITIONS<br>AR Pressu<br>Sol VINT DATA<br>Bis((A,A,3-Influe<br>PRODUCT DATA<br>Symbol<br>Ethylena | re: 3.94769.4<br>oragropyboycloj<br>Grade | )<br>Dd Tim<br>Montalian<br>Monact     | ≥×<br>let: 10 t<br>System<br>Tot<br>Total                    | IF: Tem<br>mbol<br>Nr: (AV(Me)<br>Jurn Hicho<br>Jurne       | ige 50.0 D<br>Alyr; MAD<br>Indde; (CP3)  | ES C   | Reflec<br>H2-eta(5 | eedt | 44)2   | 01her           | :<br>00<br>01   | rade<br>2 mme<br>gel ous |        |          |          |          |       |

และมีทางเลือกใช้งานดังนี้

1 เพื่อเรียกดูเอกสารฉบับเต็ม

ขัดการกับข้อมูล โดยการสั่งพิมพ์ หรือส่งอีเมลผลลัพธ์ใน หน้าจอ หรือส่งข้อมูลบรรณานุกรมไปยังโปรแกรม EndNote Web

## การออกจากระบบ

เมื่อเลิกใช้งานหากมีการ Sign In ก่อนเข้าใช้งานให้คลิก Log Out เพื่อออกจากการ Sign In ก่อน จากนั้นให้คลิกที่ Log Out เพื่อออกจากระบบอีกครั้งหนึ่ง หากไม่ได้ Sign In ให้คลิก Log Out เพื่อออกจากระบบ

> จัดทำโดย กัลยา ยังสุขยิ่ง ฝ่ายบริการช่วยค้นคว้าวิจัย หอสมุดกลาง สถาบันวิทยบริการ จุฬาฯ (ฉบับพิมพ์ครั้งที่ 2) เมษายน 2551